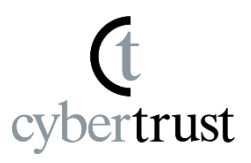

<u>Step 1: Download Profile</u> <u>Step 2: Install Profile</u> <u>Notes regarding this manual</u>

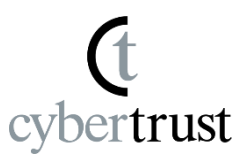

# If a "password" is listed in step 1 of the "notification email", copy the "password". \*If "Password" is not listed, continue with the steps.

| <                                              | Cybertrust DeviceiD Cer 🔨                                                                                                    | $\sim$             |
|------------------------------------------------|----------------------------------------------------------------------------------------------------|--------------------|
| issue<br>Follo<br>the D                        | ed, which was applied by example.<br>w the instructions in this e-mail to install<br>DeviceiD Certificate.                      | l                  |
| The i<br>issua                                 | installation deadline is 7 days from the ance.                                                                                  |                    |
| Step<br>Step                                   | 91 : Download Profile<br>92 : Install Profile                                                                                   |                    |
| *** S<br>Enter<br>the c<br>Pleas<br>proce      | Step 1 ***<br>r the following password when downloac<br>certificate.<br>se make a copy in advance to facilitate th<br>ess.      | ling<br>ne         |
| Pass                                           | sword:                                                                                                    |                    |
|                                                |                                                                                                    |                    |
| Using<br>insta<br><u>https</u><br><u>start</u> | g your iPhone or iPad, tap the URL below<br>III your profile.<br><u>s://cybertrust.deviceid.ne.jp/iPhoneOTA/c</u><br>: <u>?</u> | v to<br><u>do/</u> |
| [ΝΟΤ                                           | TEl Please use Safari as your browser.                                                                                          |                    |
| [                                              |                                                                                                    |                    |
| ****                                           | ***********                                                                                                    |                    |
| The                                            | e installation is not yet complete.                                                                                             |                    |

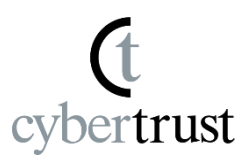

# 2. Tap the URL listed in the notification email.

| Cybertrust DeviceiD Cer                                                                                                    |
|----------------------------------------------------------------------------------------------------|
| issued, which was applied by example.<br>Follow the instructions in this e-mail to install<br>the DeviceiD Certificate.                            |
| The installation deadline is 7 days from the issuance.                                                                                             |
| Step 1 : Download Profile<br>Step 2 : Install Profile                                                                                              |
| *** Step 1 ***<br>Enter the following password when downloading<br>the certificate.<br>Please make a copy in advance to facilitate the<br>process. |
| Password:                                                                                                    |
| Using your iPhone or iPad, tap the URL below to install your profile.                                                                              |
| https://cybertrust.deviceid.ne.jp/iPhoneOTA/do/<br>start?                                                                                          |
| [NOTE] Please use Safari as your browser.                                                                                                    |
| **************************************                                                                                                    |

#### Step 1: Download Profile

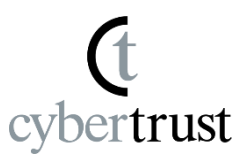

3. [This website is trying to download a configuration profile. Do you want to allow this? ] is displayed, tap [Allow].

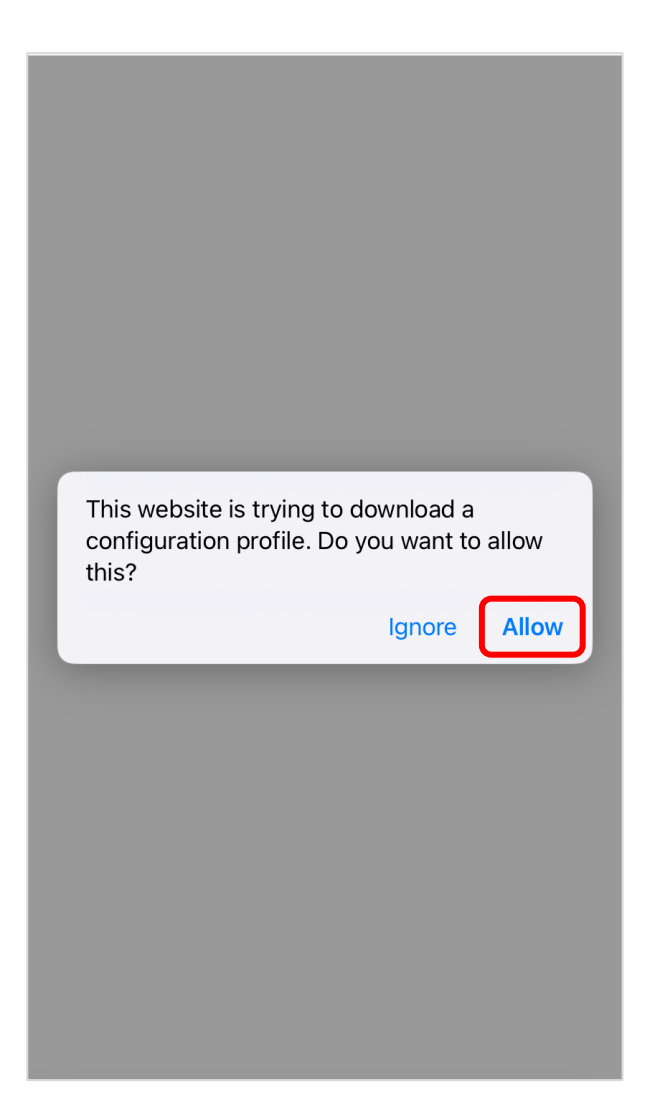

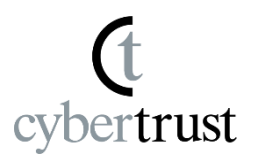

4. [**Profile Downloaded**] is displayed, then tap [Close].

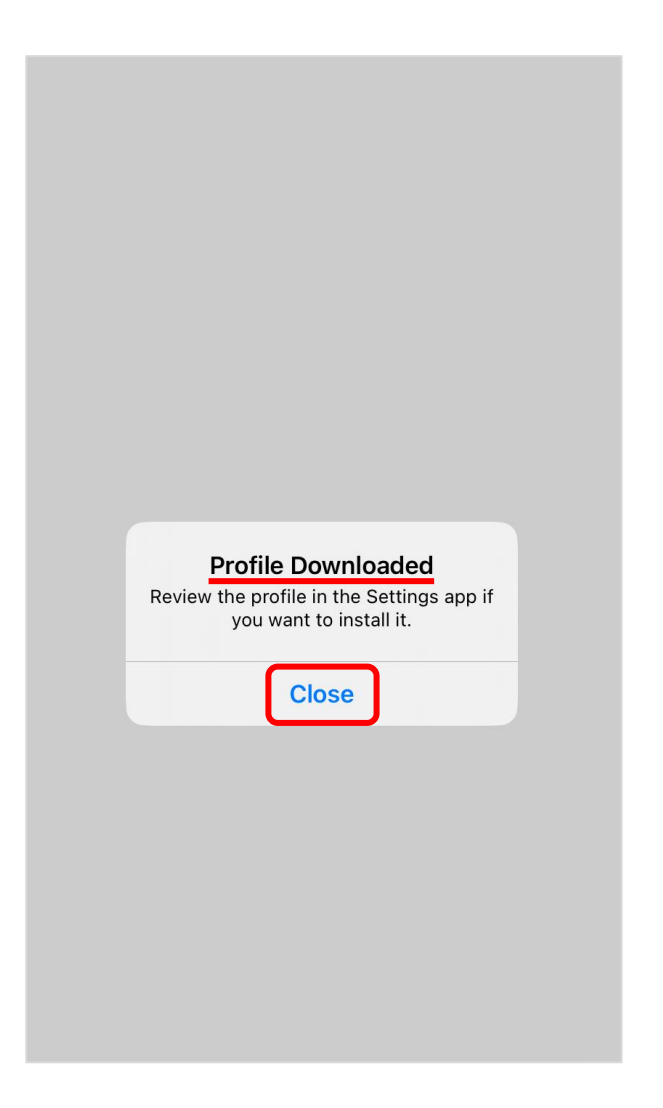

#### Installation is not complete yet. Be sure to proceed to the next step.

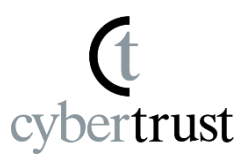

## 1. Return to the home screen and tap [Settings].

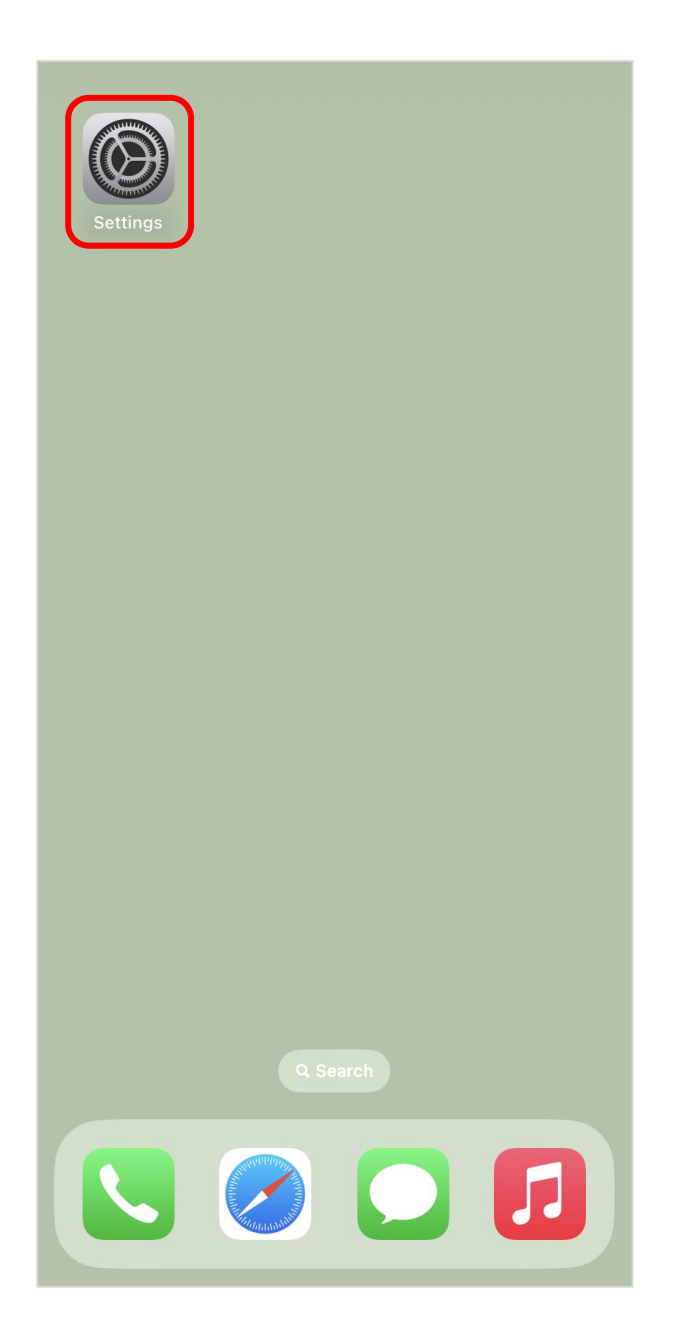

# Step 2: Install Profile

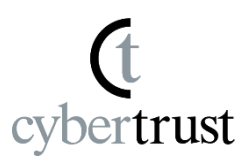

## 2. Tap [Profile Downloaded].

\*If the downloaded profile is not displayed, please start over from "2." of "Step 1".

\*The display of the downloaded profile differs depending on the OS.

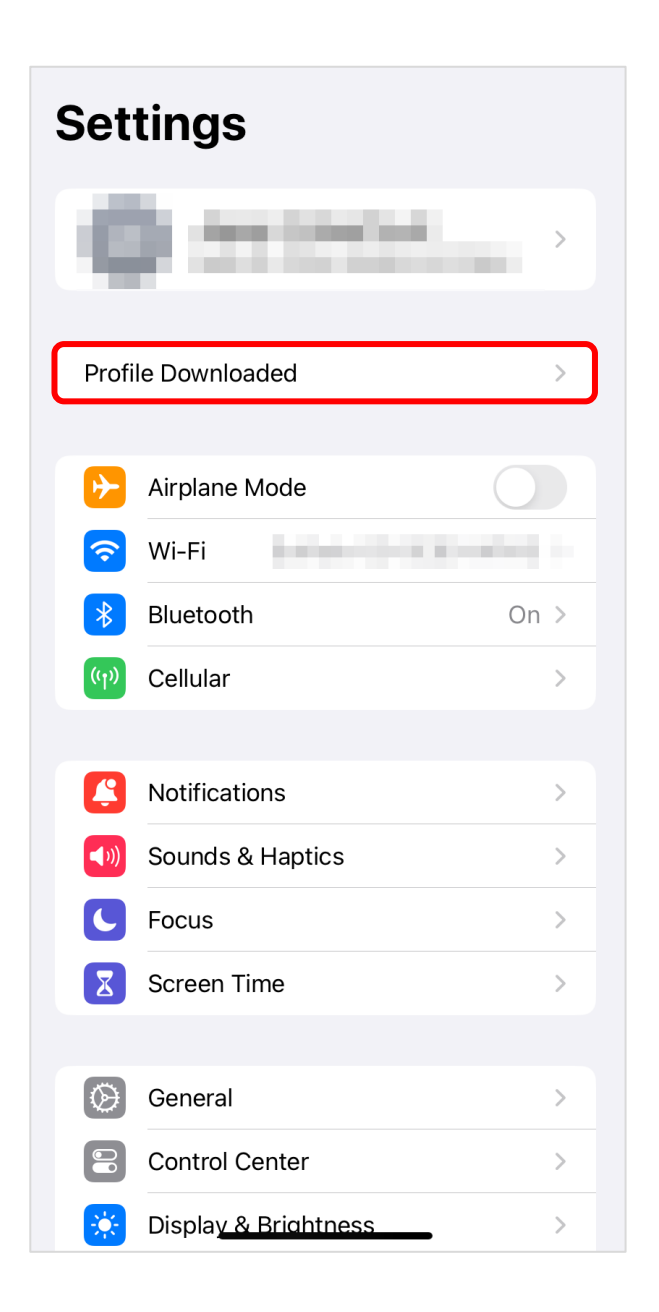

# Step 2: Install Profile

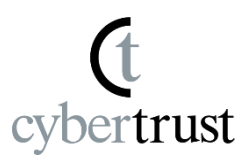

3. Tap [Install] to begin issuing the certificates required for this installation step.

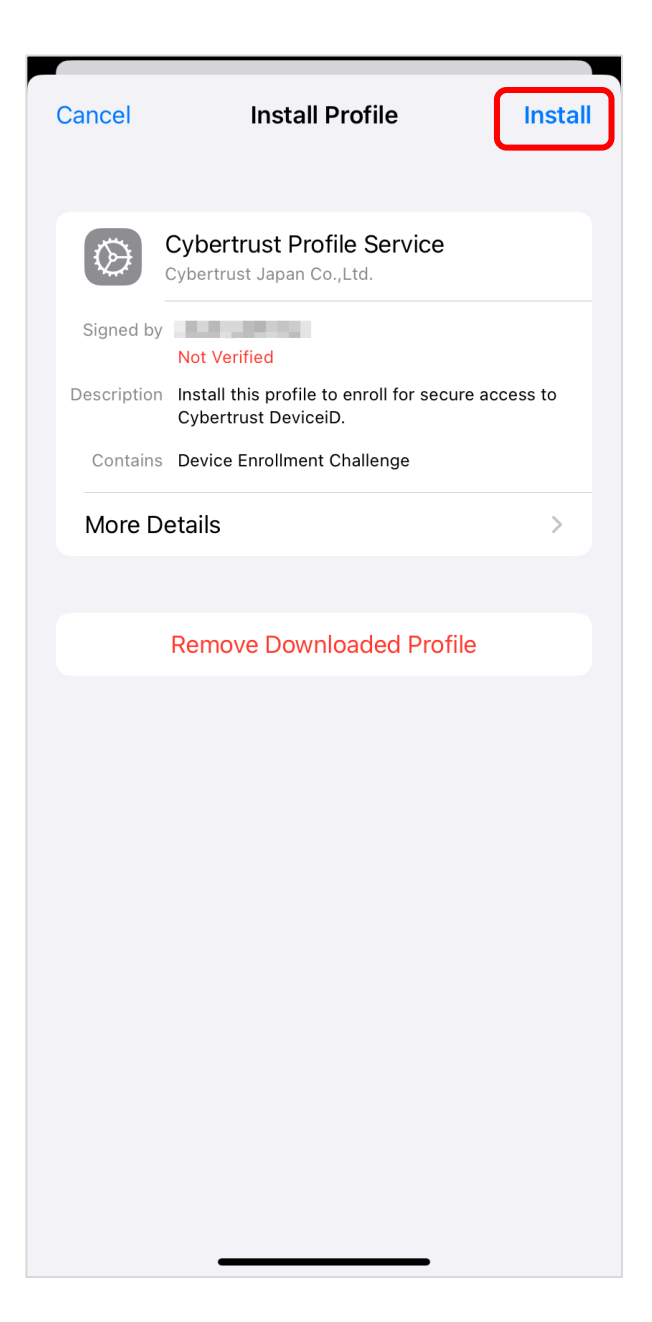

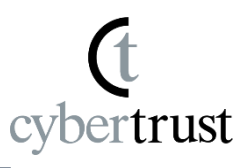

# 4. Enter the passcode set on your iPhone/iPad.

\*This screen will not be displayed if the passcode lock is turned off. Skip to the next step.

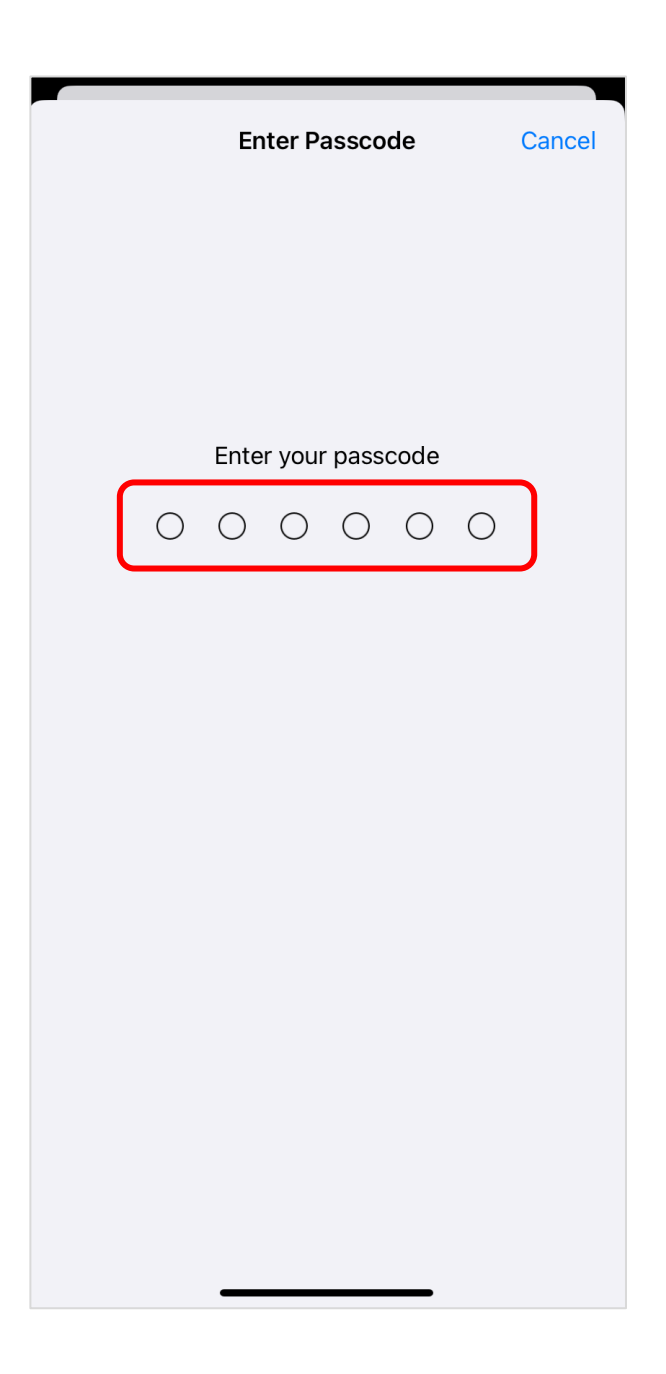

5. Tap [Install] at the top right of the screen.

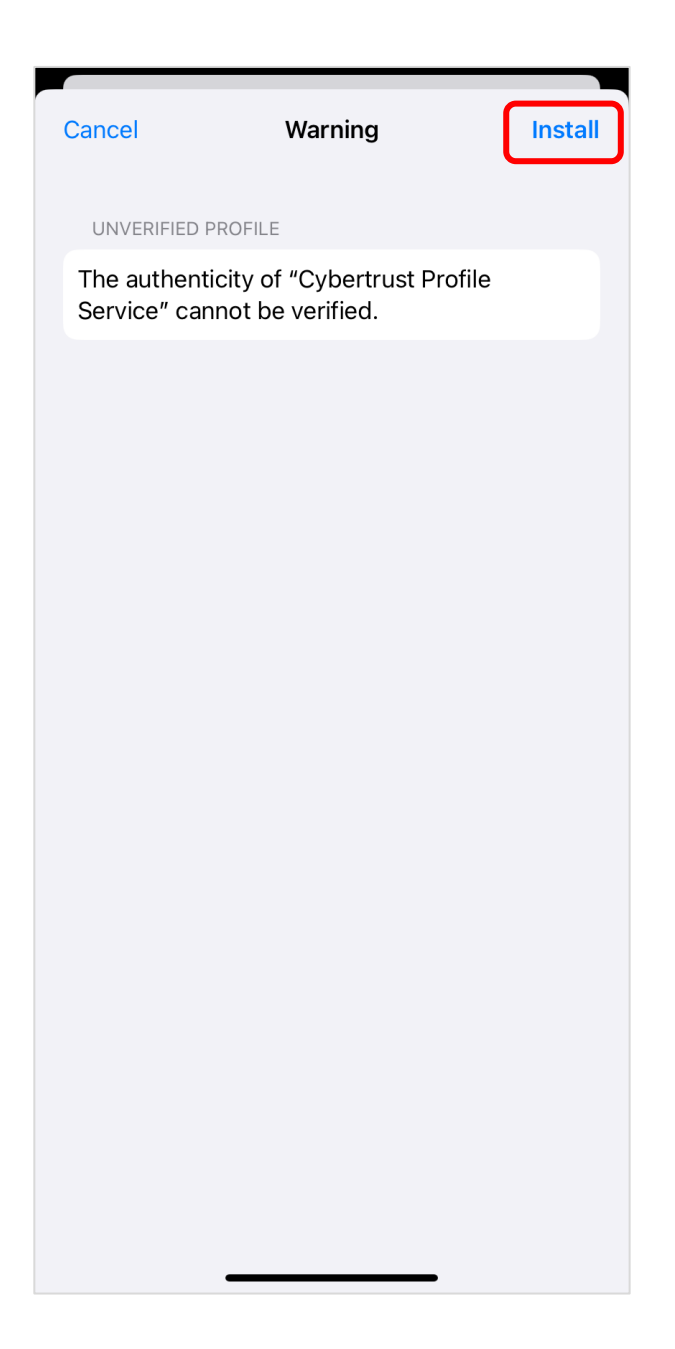

6. Tap [Install] at the bottom of the screen.

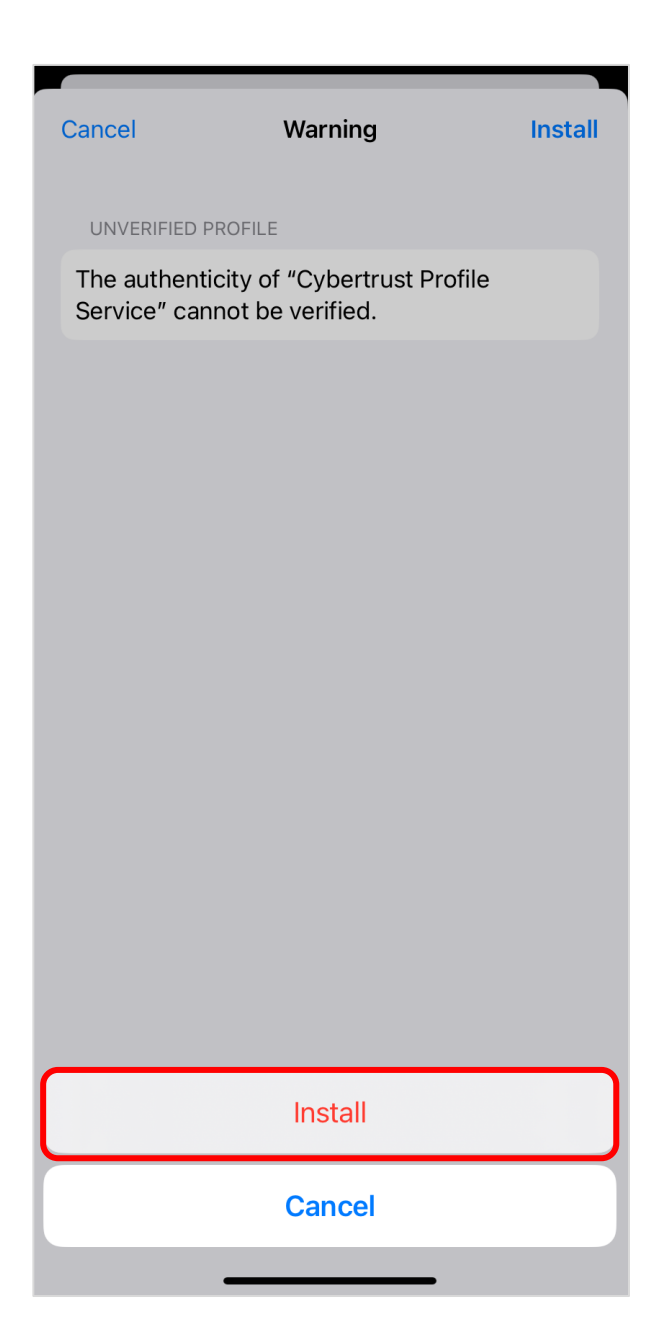

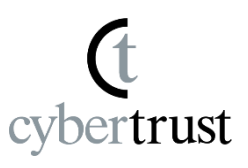

### 7. The certificate installation will begin.

\*Installation may take 3 to 5 minutes.

\*Please do not close this screen until the installation is complete.

\*If installation fails, please contact your administrator.

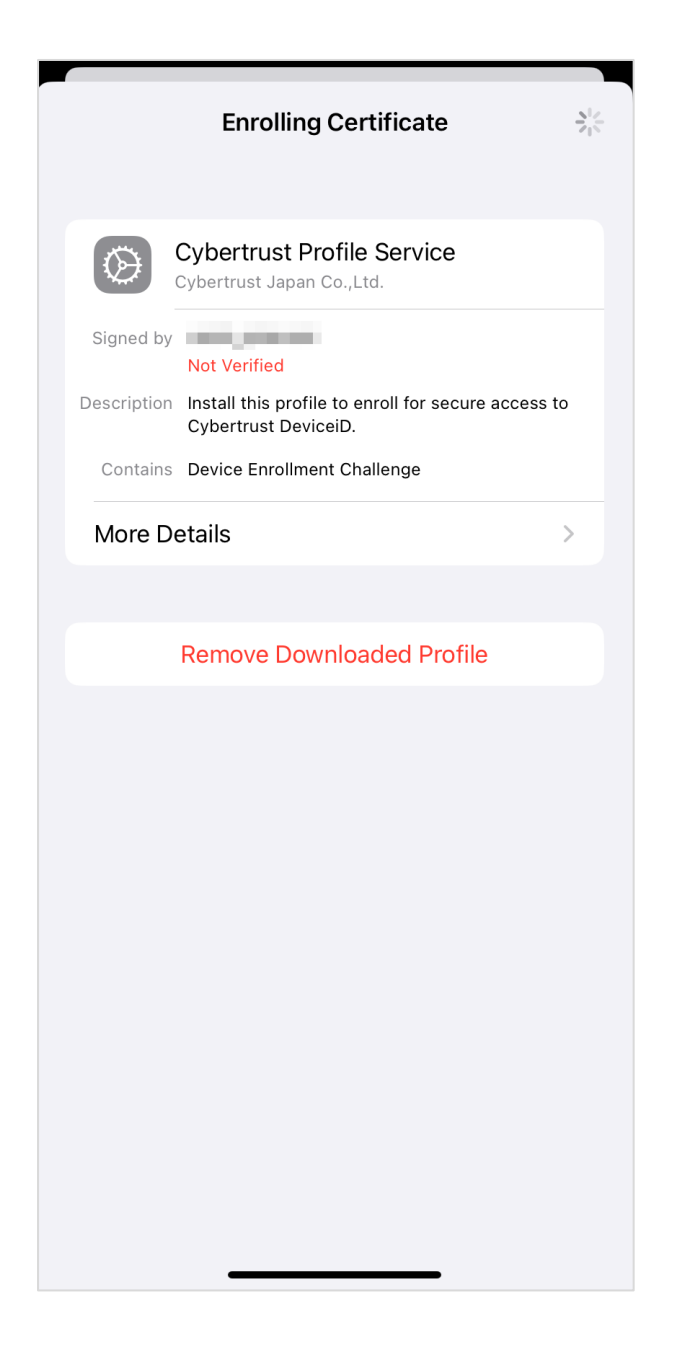

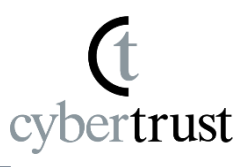

#### 8. Tap [Install] at the top right of the screen.

\*The content and number of root certificate authority certificates displayed will vary depending on the usage environment.

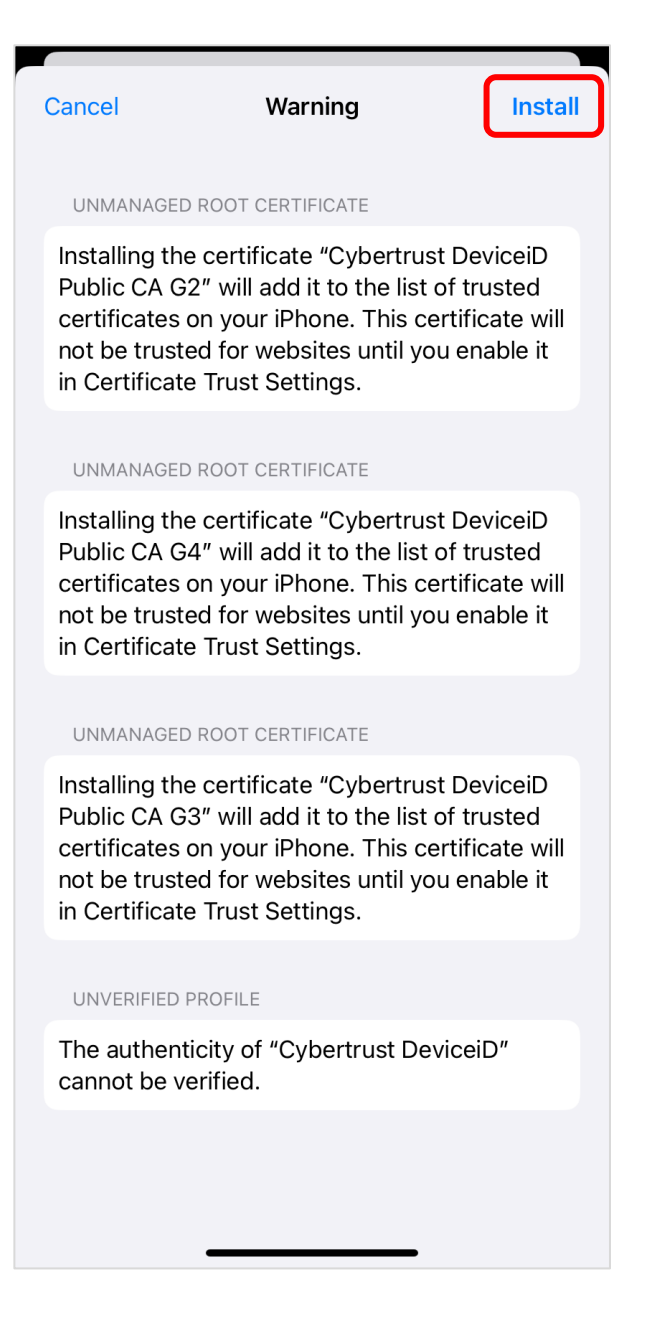

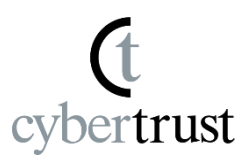

## 9. Tap [Install] at the bottom of the screen.

| Cancel                                                                        | Warning                                                                                                    | Install                                                            |
|-------------------------------------------------------------------------------|----------------------------------------------------------------------------------------------------|--------------------------------------------------------------------|
| UNMANAGEI                                                                     | D ROOT CERTIFICATE                                                                                                    |                                                                    |
| Installing th<br>Public CA G<br>certificates<br>not be trust<br>in Certificat | e certificate "Cybertro<br>2" will add it to the lis<br>on your iPhone. This<br>ed for websites until y<br>e Trust Settings. | ust DeviceiD<br>st of trusted<br>certificate will<br>you enable it |
| UNMANAGEI                                                                     | D ROOT CERTIFICATE                                                                                                    |                                                                    |
| Installing th<br>Public CA G<br>certificates<br>not be trust<br>in Certificat | e certificate "Cybertro<br>4" will add it to the lis<br>on your iPhone. This<br>ed for websites until y<br>e Trust Settings. | ust DeviceiD<br>st of trusted<br>certificate will<br>you enable it |
| UNMANAGEI                                                                     | D ROOT CERTIFICATE                                                                                                    |                                                                    |
| Installing th<br>Public CA G<br>certificates<br>not be trust<br>in Certificat | e certificate "Cybertri<br>3" will add it to the lis<br>on your iPhone. This<br>ed for websites until y<br>e Trust Settings. | ust DeviceiD<br>st of trusted<br>certificate will<br>you enable it |
| UNVERIFIED                                                                    | PROFILE                                                                                                    |                                                                    |
|                                                                               | Install                                                                                                    |                                                                    |
|                                                                               | Cancel                                                                                                    |                                                                    |
|                                                                               |                                                                                                    | •                                                                  |

10.Depending on the type of certificate you are installing, you may be asked to enter a password.
If the screen below is displayed, paste the "password" you copied in "1." of "Step 1" into the password entry field, and tap [Next].

| Cancel        | Enter Password                   | Next |
|---------------|----------------------------------|------|
| ENTER THE P   | PASSWORD FOR THE CERTIFICAT      | Ē    |
|               |                                  | ×    |
| Required by t | he "Cybertrust DeviceiD" profile |      |
|               |                                  |      |
|               |                                  |      |
|               |                                  |      |
|               |                                  |      |
|               |                                  |      |
|               |                                  |      |
|               |                                  |      |
|               |                                  |      |
|               |                                  |      |
|               |                                  |      |
|               |                                  |      |
|               |                                  |      |
|               |                                  |      |
|               |                                  |      |

# **Step 2: Install Profile**

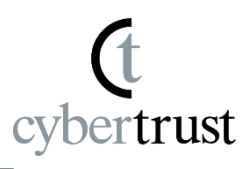

11.After the installation is complete, the installation completion screen will be displayed.Tap [Done] to complete the installation.

\*The displayed configuration profile name and number of certificates differ depending on the user.

|              | Profile Installed                                       | Done |
|--------------|---------------------------------------------------------|------|
| $\bigotimes$ | <b>Cybertrust DeviceiD</b><br>Cybertrust Japan Co.,Ltd. |      |
| Signed by    | Not Verified                                            |      |
| Description  | Install Cybertrust DeviceiD Certificate.                |      |
| Contains     | 4 Certificates                                          |      |
| More D       | etails                                                  | >    |
|              |                                                         |      |
|              |                                                         |      |
|              |                                                         |      |
|              |                                                         |      |
|              |                                                         |      |
|              |                                                         |      |
|              |                                                         |      |
|              |                                                         |      |
|              |                                                         |      |
|              |                                                         |      |
|              |                                                         |      |
|              |                                                         |      |
|              |                                                         |      |

### Profile installation is now complete.

The copyright regarding this document belongs exclusively to Cybertrust Co., Ltd.

The information contained in this document is subject to change without notice.

Cybertrust Co., Ltd. cannot guarantee that this document is error-free.

This document may not be reproduced in whole or in part and may not be used for distribution or production purposes.

However, it may be reproduced only if stipulated in the contract or agreement with Cybertrust Co., Ltd. and with the condition that this note is attached.